## Positive Response Searching Methods

Log into the NM811 Web Portal: https://geocall.nm811.org/geocall/portal

- 1. Active Ticket Responses:
  - a. Select the "Respond" Tab on the upper left side of the Portal

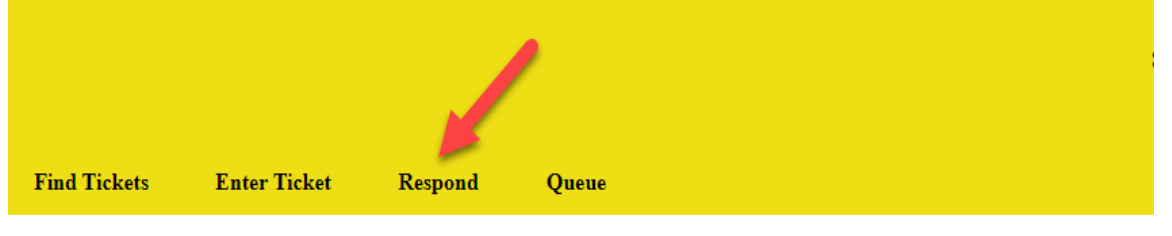

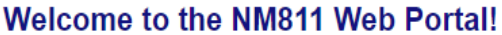

- b. All responses that are within the 48 hours, or active response time frame of the ticket type will appear on the right side of the screen.
  - i. Any ticket that is not responded to within the required active response time frame will be remove from the respond tab. Please see below for how to search for non-response tickets.

| Enter Ticket                                                                                                    | Respond | Queue        |                 |                  |        |               |               |         |                |          |                |        |
|----------------------------------------------------------------------------------------------------|---------|--------------|-----------------|------------------|--------|---------------|---------------|---------|----------------|----------|----------------|--------|
|                                                                                                    |         |              |                 |                  |        |               |               |         |                |          |                |        |
| e responses assigned to<br>ail.com. To search for a specific ticket use the<br>or use the 'Find Ticket' button for advanced |         | 4 4   Page 1 | of 1 🛛 🕅        | 🧶 🗎 Print List ( | Export | 🛄 Open Tick   | et 🛛 🖓 Add Re | esponse |                |          |                |        |
|                                                                                                    |         |              |                 | Ticket           | Туре   | Org           | anization     | Code    | Facilities     | Address  | Street         | County |
|                                                                                                    |         | 21AP120145   | Standard Locate | MOONGATE WA      | MOON   | Waste Water - | 3898          |         | AEGEAN RD      | DONA ANA | 4/12/2021 8:29 |        |
|                                                                                                    |         | 21AP120197   | Standard Locate | MOONGATE WA      | MOON   | Waste Water - | 9299          |         | EL CENTRO BLVD | DONA ANA | 4/12/2021 9:01 |        |
|                                                                                                    |         | 21AP120216   | Standard Locate | MOONGATE WA      | MOON   | Waste Water - |               |         | BEAR GRASS CT  | DONA ANA | 4/12/2021 9:13 |        |
|                                                                                                    |         | 21AP120251   | Standard Locate | MOONGATE WA      | MOON   | Waste Water - | 9076          |         | SILVERMOON CT  | DONA ANA | 4/12/2021 9:40 |        |
| reset search                                                                                                    |         | 21AP130043   | Wide Area Loca  | MOONGATE WA      | MOON   | Waste Water - |               |         | BLUE TOPAZ AVE | DONA ANA | 4/13/2021 8:01 |        |
|                                                                                                    |         | 21AP130046   | Standard Locate | MOONGATE WA      | MOON   | Waste Water - | 4513          |         | RED MOUNTAL    | DONA ANA | 4/13/2021 8:04 |        |
|                                                                                                    |         | 21AP130244   | Standard Locate | MOONGATE WA      | MOON   | Waste Water - | 3919          |         | San Marino RD  | DONA ANA | 4/13/2021 9:39 |        |
| O All                                                                                                    |         | 21AP130245   | Standard Locate | MOONGATE WA      | MOON   | Waste Water - | 3913          |         | san marino RD  | DONA ANA | 4/13/2021 9:40 |        |
|                                                                                                    |         | 21AP130282   | Standard Locate | MOONGATE WA      | MOON   | Waste Water - | 4836          |         | SONORAN AVE    | DONA ANA | 4/13/2021 10:2 |        |
|                                                                                                    |         | 21AP130313   | Standard Locate | MOONGATE WA      | MOON   | Waste Water - | 6149          |         | FULL BLOOM     | DONA ANA | 4/13/2021 11:0 |        |
|                                                                                                    | •       | 21AP130316   | Standard Locate | MOONGATE WA      | MOON   | Waste Water - | 6142          |         | FULL BLOOM ST  | DONA ANA | 4/13/2021 11:0 |        |
|                                                                                                    |         |              |                 |                  |        |               |               |         |                |          |                |        |

- c. To provide response, double click on and open the request.
- d. Review the request to ensure it is the correct ticket.
- e. On the upper right side of the response window, select "Add Response"

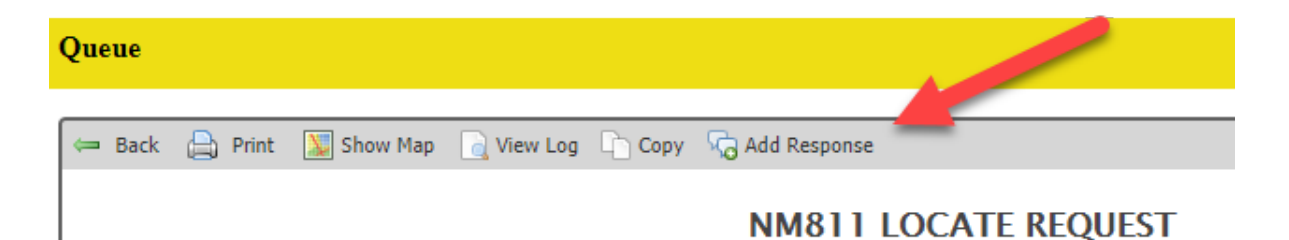

## f. Select the appropriate response from the drop down and add any needed comments.

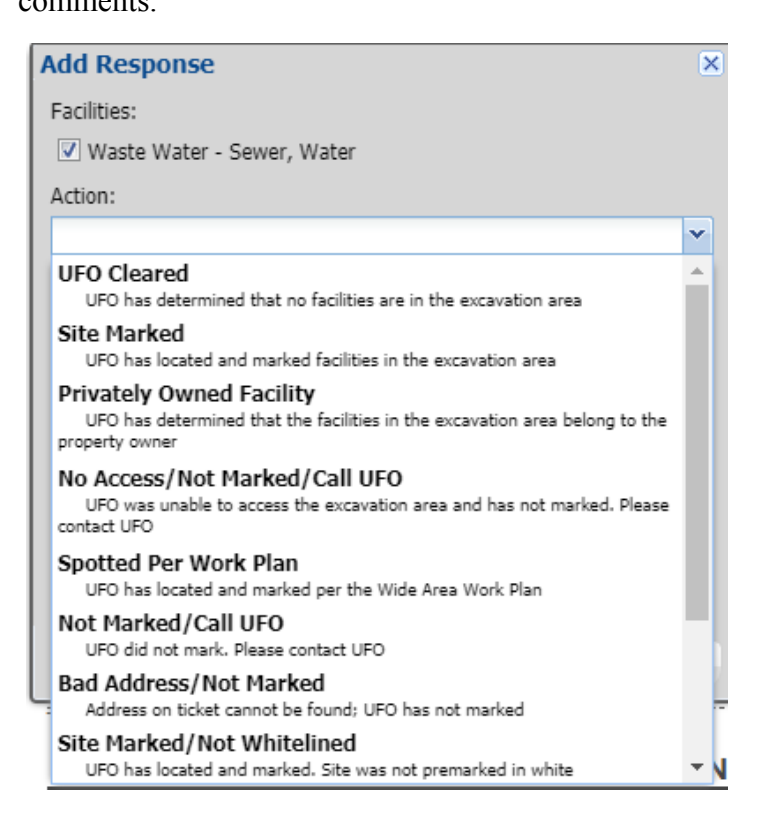

g. Select "Save"

| Add Response               |          | ×   |
|----------------------------|----------|-----|
| Facilities:                |          |     |
| Vaste Water - Sewer, Water |          |     |
| Action:                    |          |     |
| UFO Cleared                |          | ~   |
| Comment:                   |          |     |
|                            |          |     |
|                            |          |     |
|                            |          |     |
|                            | •        |     |
|                            | •        |     |
|                            | 1        |     |
|                            | •        |     |
|                            | save can | cel |

- h. Once a response has been entered the ticket will be remove from the active queue.
- 2. Non-active Tickets (Tickets outside of the 48 hours/active response time frame)
  - a. Select "Find Tickets" Tab on the upper left side of the Portal

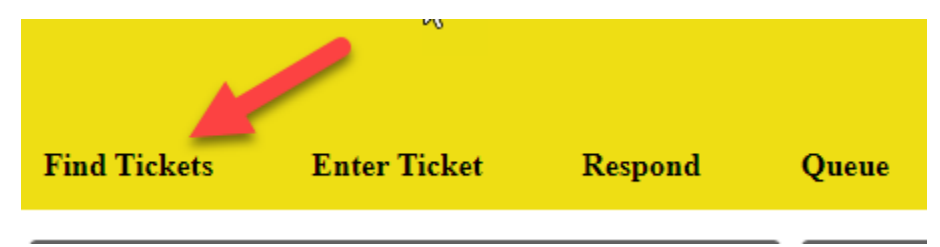

b. If available, enter the ticket number that a response is needed on and select search.

| Ticket Numbe<br>21MA010001 | er:             |  |  |  |  |
|----------------------------|-----------------|--|--|--|--|
|                            | reset search    |  |  |  |  |
| Advanced Options           |                 |  |  |  |  |
| Between:                   | mm/dd/yyyy      |  |  |  |  |
| County:                    | Select a county |  |  |  |  |
| Place:                     |                 |  |  |  |  |
| Work Date:                 |                 |  |  |  |  |
| Excavator:                 |                 |  |  |  |  |
| Addr/Str:                  |                 |  |  |  |  |
| Intersection:              |                 |  |  |  |  |
| Phone:                     |                 |  |  |  |  |
| Code:                      | ×               |  |  |  |  |

- c. The request will appear in the panel on the right side of the search field.
- d. Double click on and open the request.
- e. Review the request to ensure it is the correct ticket.
- f. On the upper right side of the response window, select "Add Response"

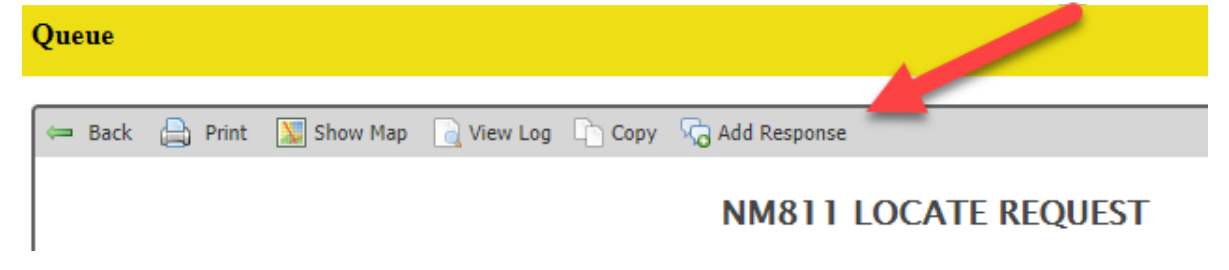

g. Select the appropriate response from the drop down window and add any needed comments.

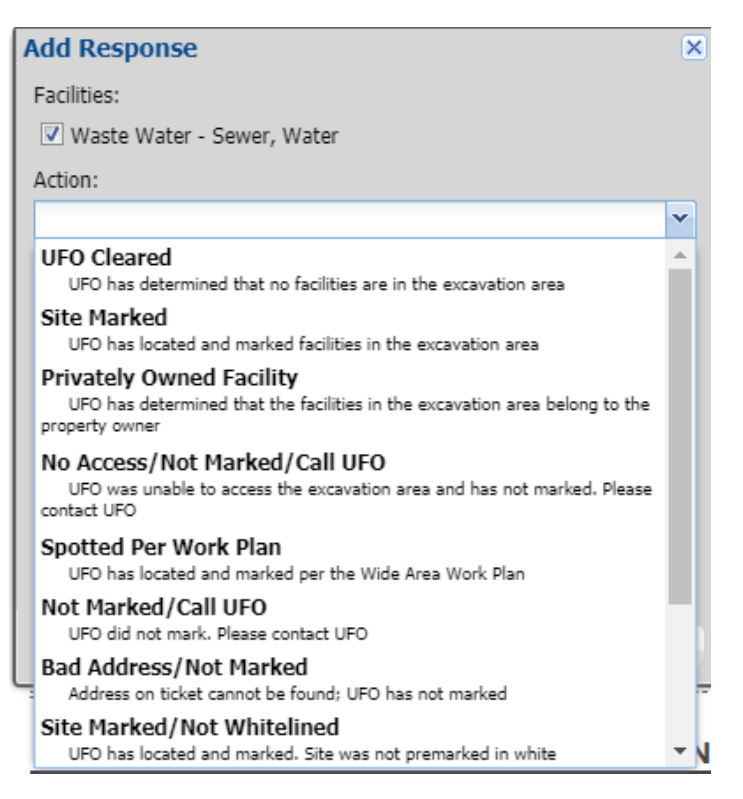

h. Select "Save"

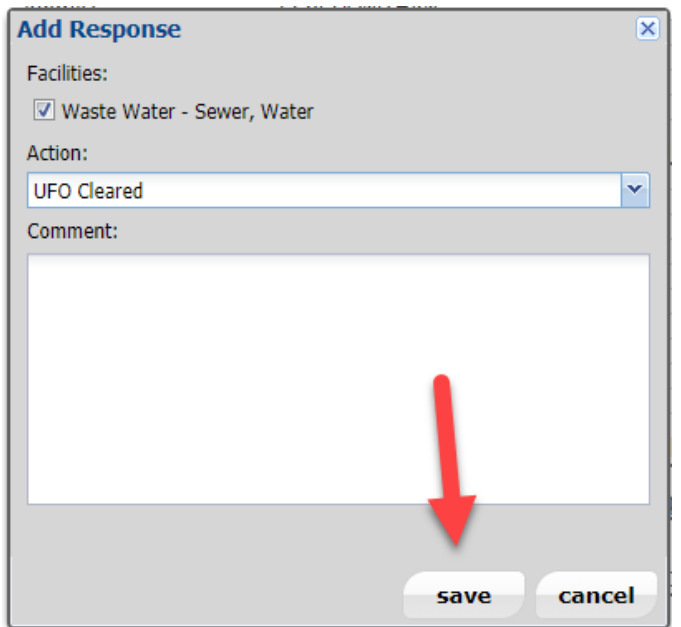

- 3. Verify Responses
  - a. <u>Select "Find Tickets</u>" Tab on the upper left side of the Portal.

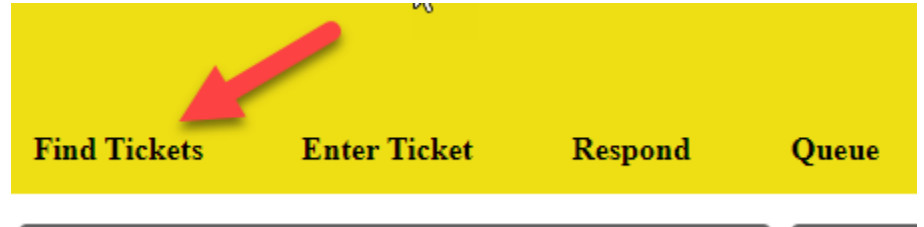

- b. Enter a date range in the field called "Between"
- c. Select the code for the company from the drop down box at the bottom of the search field called "Code"
- d. Select Search

| Ticket Numbe  | er:             |            |
|---------------|-----------------|------------|
|               | reset           | search     |
| Advanced      | d Options       |            |
| Between:      | 04/12/2021      | 04/12/2021 |
| County:       | Select a county | ~          |
| Place:        |                 |            |
| Work Date:    |                 |            |
| Excavator:    |                 |            |
| Addr/Str:     |                 |            |
| Intersection: |                 |            |
| Phone:        |                 |            |
| Code:         | MOON            | ~          |

- e. All tickets within that time frame will appear in the panel to the right of the search field.
- f. Double click on and open the ticket

- g. Scroll to the bottom of the request and verify that a response has been entered on the ticket.
  - i. A Status of "Open" indicates that the request is still within the 48 hour/ active response period and that no response has been made on the request.

| Kesponse Status As Of Tuesday, April 13, 2021 11:57 AM |      |                                                                                                    |  |  |  |  |
|--------------------------------------------------------|------|----------------------------------------------------------------------------------------------------|--|--|--|--|
| Status                                                 | Code | Name Facilities                                                                                                    |  |  |  |  |
| Open 🦛                                                 | MOON | MOONGATE WATER CO.Water, Waste Water – Sewer<br>INC.                                                               |  |  |  |  |
| Closed                                                 | QLNS | CENTURYLINK LOCAL Phone, Cable, Fiber<br>NETWORK SOUTH<br>• April 13, 2021<br>11:10 AM by<br>CLINK: Site<br>Marked |  |  |  |  |

ii. A Status of "Closed" means that either the 48 hour period has passed or a response was provided. If a response was provided it will be seen on the right side of the request and will designate the response provided.

| Response status no or raesaay, nprin 13, 2021 11.57 |      |                                                                                                |                              |  |  |
|-----------------------------------------------------|------|------------------------------------------------------------------------------------------------|------------------------------|--|--|
| <u>Status</u>                                       | Code | Name                                                                                           | Facilities                   |  |  |
| Open                                                | MOON | MOONGATE WATER CC                                                                              | ).Water, Waste Water – Sewer |  |  |
| Closed                                              | QLNS | CENTURYLINK LOCAL<br>NETWORK SOUTH<br>• April 13, 2021<br>11:10 AM by<br>CLINK: Site<br>Marked | Phone, Cable, Fiber          |  |  |